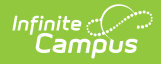

### **Student Processing**

Last Modified on 10/21/2024 8:20 am CDT

This documentation applies to both versions of Online Registration.

### Tool Search: Student Processing

Search for Applications | Print an Application | Assign to School for Processing | Open Campus Enrollments | Flag Student As Processed

After a parent or guardian enters an online registration application through the Portal and the application is approved in Staff Processing, Student Processing is used to assign an application to a school, create enrollment records for new students, and/or flag the student as processed.

See the Staff Processing article for more information about reviewing applications prior to Student Processing.

#### What can I do?

- Search for Applications
- Print an Application
- Assign to School for Processing
- Open Campus Enrollments
- Flag Student as Processed

Click image to magnify.

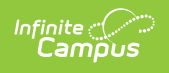

| Student Number     Student First Name     Student Last Name       First Name     Last Name     Email Address       First Name     Last Name     user@example.com       Application Start     Application End     Configuration Group       Month/day/year     month/day/year     ✓       Student Grade     School     Application Status       All     ✓     All       Only Applications with<br>Unprocessed Students     Max Application Returned |                        |   | Application Numbe        | r |                     |
|----------------------------------------------------------------------------------------------------|------------------------|---|--------------------------|---|---------------------|
| First Name     Last Name     Email Address       Application Start     Application End     Configuration Group       Month/day/year     month/day/year     Imonth/day/year       Student Grade     School     Application Status       All     Imonth/day/year     Imonth/day/year       Only Applications with Unprocessed Students     Max Application Returned                                                                                  | Student Number         |   | OR<br>Student First Name |   | Student Last Name   |
| Application Start     Application End     Configuration Group       month/day/year     month/day/year         Student Grade     School     Application Status       All       All       Only Applications with<br>Upprocessed Students     Max Application Returned     100                                                                                                    | First Name             |   | Last Name                |   | Email Address       |
| month/day/year     month/day/year     month/day/year       Student Grade     School     Application Status       All     month/day/year     All       Only Applications with<br>Unprocessed Students     Max Application Returned       100     month/day/year                                                                                                    | Application Start      |   | Application End          |   | Configuration Group |
| Student Grade     School     Application Status       All      All       Only Applications with<br>Unprocessed Students     Max Application Returned       100                                                                                                    | month/day/year         |   | month/day/year           |   | •                   |
| Only Applications with Unprocessed Students 100                                                                                                    | Student Grade          | • | School                   | • | Application Status  |
| Unprocessed Students 100 r                                                                                                    | Only Applications with |   | Max Application Returned |   |                     |
|                                                                                                    | Unprocessed Students   |   | 100                      | • |                     |
|                                                                                                    | Search Applications    |   |                          |   |                     |

| Ourrent School                                             |                      |            |               |            |           |                                                                                       |                    |                    |                 |
|------------------------------------------------------------|----------------------|------------|---------------|------------|-----------|---------------------------------------------------------------------------------------|--------------------|--------------------|-----------------|
| School *                                                   |                      |            |               |            |           | Application ID                                                                        |                    |                    |                 |
| Harrison High                                              |                      |            | ٠             |            |           | 18                                                                                    |                    |                    |                 |
| Household Informatio                                       |                      |            |               |            |           |                                                                                       |                    |                    |                 |
| Application Household<br>3985 5th St W<br>Blaine, MN 55449 | l Address            |            |               |            |           | School Boundary School<br>Harrison High<br>Fillmore Middle Schoo<br>Arthur Elementary | s For Address      |                    |                 |
| Application Students                                       |                      |            |               |            |           |                                                                                       |                    |                    |                 |
| Name †                                                     | DoB                  | Age        | App Grade     | Туре       | Processed | Enrolled at School                                                                    | Boundary at School | Assigned to School | Application Sci |
| Belinda Bartram                                            | 11/13/2009           | 13         | 07            | Existing   | NO        | NO                                                                                    | NO                 | NO                 | NO              |
| Zara Bartram                                               | 05/04/2010           | 12         | 07            | Existing   | NO        | NO                                                                                    | NO                 | NO                 | NO              |
| Current Student                                            |                      |            |               |            |           |                                                                                       |                    |                    |                 |
| Student *                                                  |                      |            | School From A | pplication |           | School Boundary School                                                                | s For Student      |                    |                 |
| Belinda Bartram                                            |                      | ٠          | Carter Middl  | 9          |           | Fillmore Middle Scho                                                                  | al .               |                    |                 |
| Recent Student Enrolli                                     | nents                |            |               |            |           |                                                                                       |                    |                    |                 |
| Orade †                                                    |                      |            | Calendar      |            |           | Dates                                                                                 |                    | Service Types      |                 |
| 06                                                         |                      |            | 21-22 Carte   | r Middle   |           | 07/01/2021 - No End                                                                   | Date               | Р                  |                 |
| 07                                                         |                      |            | 22-23 Carte   | er Middle  |           | 07/01/2022 - No End                                                                   | Date               | Ρ                  |                 |
| Processing                                                 |                      |            |               |            |           |                                                                                       |                    |                    |                 |
| Assigned to School<br>No Assigned School                   | н                    |            |               |            |           |                                                                                       |                    |                    |                 |
| Assign Belinde Dar                                         | tram to Harrison Hig | h for Proc | ressing       |            |           |                                                                                       |                    |                    |                 |

Student Processing of an Approved OLR Application

# **Search for Applications**

• Click here to expand...

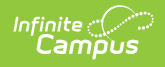

| Online Registration Search S | earch Results                                  |                          |   |
|------------------------------|------------------------------------------------|--------------------------|---|
|                              | Application Number                             |                          |   |
| Student Number               | OR<br>Student First Name                       | Student Last Name        |   |
| First Name                   | Last Name                                      | Email Address            |   |
| Application Start            | Application End                                | Configuration Group      |   |
| month/day/year               | month/day/year                                 | 21-22                    | • |
| Student Grade                | School                                         | Application Status       |   |
| All                          | All Schools 🗸                                  | Approved/Posted          | • |
| Undetermined Students Only   | Only Applications with<br>Unprocessed Students | Max Application Returned | • |
| Search Applications          |                                                |                          |   |
|                              | Online Registration Searc                      | ch                       |   |

- 1. Use the field descriptions found in the **Search Field Descriptions** section below to complete the fields on the Online Registration Search tab.
- 2. Click Search Applications.
- **Result**: The Search Results displays with a list of applications matching the search results.
- 3. Select the application you want to process from the **Online Registration Applications**.

**Result**: The names of the student(s) in the application display at the top in the **Students** section.

| Students           |                        |                 |            |                           |                       |             |                      |                 |
|--------------------|------------------------|-----------------|------------|---------------------------|-----------------------|-------------|----------------------|-----------------|
| Last Name †        | First Name             | Middle Name     | DOB        | Calendar                  | Grade                 | Туре        | Processed            | Comments        |
| Adams              | Aria                   |                 | 08/20/2009 | Carter Middle             | 07                    | New         | No                   |                 |
| Online Registratio | n Applications<br>Name | Status          | Туре       | Date Submitted            | Modified by           | Date        | Last Process         | Comments        |
| + 17               | Adams, Emma            | Approved/Posted | d New      | 04/22/2022<br>02:27:00 PM | Demo<br>Administrator | 04/<br>01:4 | 28/2022<br>\$1:00 PM |                 |
|                    |                        |                 |            |                           |                       |             |                      | 1 - 1 of 1 item |
| k ∢ 1 ≻ ×          |                        |                 |            |                           |                       |             |                      |                 |

### **Search Field Descriptions**

| Option                | Description                                                                                                  |
|-----------------------|----------------------------------------------------------------------------------------------------|
| Application<br>Number | System-assigned number associated with the application.                                                      |
| Student Number        | Locally assigned identification number for the student. This number is created when the enrollment is saved. |

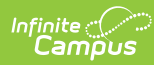

| Option                                            | Description                                                                                                    |                                                                                                    |
|---------------------------------------------------|----------------------------------------------------------------------------------------------------|----------------------------------------------------------------------------------------------------|
| Student First and<br>Last Name                    | Legally recognized na                                                                                                    | me of the student.                                                                                                    |
| First and Last<br>Name                            | Legally recognized na                                                                                                    | me of the parent/guardian who entered the application.                                                                                                    |
| Email Address                                     | Email address entered<br>parent/guardian.                                                                                                    | d when the application was created, usually of the                                                                                                    |
| Application Start<br>and End                      | Date fields used as a                                                                                                    | range to return applications entered between the two dates.                                                                                                    |
| Configuration<br>Group                            | The OLR Configuration                                                                                                    | n Group.                                                                                                    |
| Student Grade                                     | Indicates the grade le                                                                                                    | vel of enrollment for the registration.                                                                                                    |
| School                                            | Lists the schools for w                                                                                                    | hich applications are returned.                                                                                                    |
| Application Status                                | Indicates the status of<br>errors and custom sta                                                                                                    | f the application. This includes all core statuses, link errors, post<br>ituses. Core statuses are as follows:                                                                                                    |
|                                                   | Status                                                                                                    | Description                                                                                                    |
|                                                   | Posted                                                                                                    | The application is posted.                                                                                                    |
|                                                   | Denied                                                                                                    | The application is rejected by the district.                                                                                                    |
|                                                   | Approved/Posted                                                                                                    | The application is approved and enrollment information is posted.                                                                                                    |
|                                                   | Hold                                                                                                    | The application is in a hold status because of missing information or a missing district requirement.                                                                                                    |
|                                                   | Submitted-New                                                                                                    | This status is assigned when a new parent submits an application.                                                                                                    |
|                                                   | Submitted-New<br>Student                                                                                                    | This status is assigned when an existing parent submits an application in the New Student mode. This typically happens during Kindergarten registration.                                                                                                    |
|                                                   | Submitted<br>Existing                                                                                                    | This status is assigned when an existing parent submits an annual update without adding a new student.                                                                                                    |
|                                                   | Submitted-<br>Existing with<br>New Student                                                                                                    | This status is assigned when an existing parent submits an annual update and adds a new student.                                                                                                    |
|                                                   | New                                                                                                    | This status is assigned when a new parent starts an application but does not submit it.                                                                                                    |
|                                                   | Link Error                                                                                                    | This status is assigned when you manually mark applications with link errors.                                                                                                    |
| Undetermined<br>Students Only                     | <ul> <li>When marked, only application because of the following</li> <li>A school boundare</li> <li>The student does</li> <li>The student has</li> <li>The student does</li> </ul> | pplications that could not be placed into one of the other options<br>ing reasons are returned:<br>ry could not be identified for the school.<br>s not have an enrollment anywhere.<br>not been manually assigned to a school.<br>s not have any School Choice schools selected. |
| Only Applications<br>with Unprocessed<br>Students | When marked, the sea<br>completed. This option<br>results.                                                                                                    | arch results return applications that have been started but not<br>n must be marked to include any unsubmitted applications in the                                                                                                    |

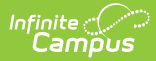

| Option                      | Description                                                                                                    |
|-----------------------------|----------------------------------------------------------------------------------------------------|
| Max Application<br>Returned | This field can be used to minimize a large number of returned applications in the search results area. Options include 100, 500, 1000 and all. |

### **Print an Application**

Use the **Print Application** button at the bottom of the search results screen or the **Print Application** button when reviewing an application to see a PDF Summary view of the entered date.

Click on image to magnify.

| Back to Search<br>Students | Refresh Search          |                |            |                           |                      |               |                       |                 |        | School *<br>Carter Middle                                    |            |     | •         |          |           | Application ID<br>18                                                                   |                    |                    |                 |
|----------------------------|-------------------------|----------------|------------|---------------------------|----------------------|---------------|-----------------------|-----------------|--------|--------------------------------------------------------------|------------|-----|-----------|----------|-----------|----------------------------------------------------------------------------------------|--------------------|--------------------|-----------------|
| Last Name †                | First Name              | Middle Name    | DOB        | Calendar                  | Grade                | Туре          | Processed             | Comments        |        | Household Information                                        |            |     |           |          |           |                                                                                        |                    |                    |                 |
| Adams<br>Online Registrati | Aria<br>on Applications |                | 08/20/2009 | Carter Middle             | 07                   | New           | No                    |                 |        | Application Household /<br>3985 5th St W<br>Blaine, MN 55449 | Address    |     |           |          |           | School Boundary Schools<br>Harrison High<br>Fillmore Middle Schoo<br>Arthur Elementary | For Address        |                    |                 |
| App#                       | Name                    | Status         | Туре       | Date Submitted            | Modified by          | Dat           | te Last Proce         | Comments        |        | Application Students                                         |            |     |           |          |           |                                                                                        |                    |                    |                 |
| + 17                       | Adams, Emmi             | a Approved/Po. | . New      | 04/22/2022<br>02:27:00 PM | Demo<br>Administrato | 04.<br>or 01: | /28/2022<br>:41:00 PM |                 | *<br>* | Name †                                                       | DoB        | Age | App Grade | Туре     | Processed | Enrolled at School                                                                     | Boundary at School | Assigned to School | Application Sch |
|                            |                         |                |            |                           |                      |               |                       | 1 - 1 of 1 item |        | Belinda Bartram                                              | 11/13/2009 | 13  | 07        | Existing | NO        | YES                                                                                    | NO                 | NO                 | TES             |
|                            |                         |                |            |                           |                      |               |                       |                 |        | Zara Bartram                                                 | 05/04/2010 | 12  | 07        | Existing | NO        | YES                                                                                    | N0                 | NO                 | YES             |
| w Application              | Print Application       | <u> </u>       |            |                           |                      |               |                       |                 |        | Current Student                                              | 1          |     |           |          |           |                                                                                        |                    |                    |                 |
|                            | Print                   | Applica        | tion But   | ton on Se                 | earch                | Res           | ults                  |                 |        | Student *                                                    | cation     | •   |           |          |           |                                                                                        |                    |                    |                 |

## **Assign to School for Processing**

If an application must be processed by another school in the district, you can assign the application to that school. On the Student Processing screen, choose the appropriate school from the dropdown list (which defaults from the school selected in the Context Switcher), select the student to assign to that school, and click the **Assign Student to School for Processing** button. The selected school is now responsible for completing the application.

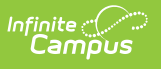

| School *                                                 |                       |            |                              |                |                  | Application ID                                                                          |                    |                    |                    |   |
|----------------------------------------------------------|-----------------------|------------|------------------------------|----------------|------------------|-----------------------------------------------------------------------------------------|--------------------|--------------------|--------------------|---|
| Harrison High                                            |                       |            | •                            |                |                  | 18                                                                                      |                    |                    |                    |   |
| Household Informati                                      | 20                    |            |                              |                |                  |                                                                                         |                    |                    |                    |   |
| Application Househo<br>3985 5th St W<br>Blaine, MN 55449 | ld Address            |            |                              |                |                  | School Boundary Schools<br>Harrison High<br>Fillmore Middle School<br>Arthur Elementary | For Address        |                    |                    |   |
| Application Students                                     |                       |            |                              |                |                  |                                                                                         |                    |                    |                    |   |
| Name †                                                   | DoB                   | Age        | App Grade                    | Туре           | Processed        | Enrolled at School                                                                      | Boundary at School | Assigned to School | Application School |   |
| Belinda Bartran                                          | 11/13/2009            | 13         | 07                           | Existing       | NO               | NO                                                                                      | NO                 | NO                 | NO                 | ^ |
| Zara Bartram                                             | 05/04/2010            | 12         | 07                           | Existing       | NO               | NO                                                                                      | NO                 | NO                 | ND                 | ÷ |
| Current Student                                          |                       |            |                              |                |                  |                                                                                         |                    |                    |                    |   |
| Student *                                                |                       |            | School From J<br>Carter Midd | Application    |                  | School Boundary Schools<br>Fillmore Middle School                                       | For Student        |                    |                    |   |
| Belinda Bartram                                          |                       | •          |                              |                |                  |                                                                                         |                    |                    |                    |   |
| Recent Student Enrol                                     | Iments                |            | Columba                      |                |                  | Dates                                                                                   |                    | Carries Tunes      |                    |   |
| 06                                                       |                       |            | 21-22 Cart                   | er Middle      |                  | 07/01/2021 - No End I                                                                   | late               | P                  |                    | * |
| 07                                                       |                       |            | 22-23 Cart                   | er Middle      |                  | 07/01/2022 - No End 0                                                                   | late               | Р                  |                    | - |
| Processing                                               |                       |            |                              |                |                  |                                                                                         |                    |                    |                    |   |
| Assigned to School                                       |                       |            |                              |                |                  |                                                                                         |                    |                    |                    |   |
| No Assigned Scho                                         | ol 🍹                  |            |                              |                |                  |                                                                                         |                    |                    |                    |   |
| Assign Belinda Ba                                        | rtram to Harrison Hig | ph for Pro | cessing                      |                |                  |                                                                                         |                    |                    |                    |   |
| Flag Belinda Bartram                                     | As Processed          | Cancel     | Open Camp                    | us Enrollments | Print Applicatio | n                                                                                       |                    |                    |                    |   |
|                                                          | _                     |            |                              |                |                  |                                                                                         |                    |                    |                    |   |

## **Open Campus Enrollments**

The **Open Campus Enrollments** button opens the selected student's Enrollment records in Campus to create a new enrollment record for a student.

See the New Student Registration Workflow and the Enrollments article for more information about adding a new student in Campus.

| Student *<br>Belinda Bartram                                    | School From Application<br>Carter Middle | School Boundary Schools For<br>Fillmore Middle School | Student       |   |
|-----------------------------------------------------------------|------------------------------------------|-------------------------------------------------------|---------------|---|
| Recent Student Enrollments                                      |                                          |                                                       |               |   |
| Grade 1                                                         | Calendar                                 | Dates                                                 | Service Types |   |
| 06                                                              | 21-22 Carter Middle                      | 07/01/2021 - No End Dat                               | e P           | 4 |
| 07                                                              | 22-23 Carter Middle                      | 07/01/2022 - No End Dat                               | e P           | - |
| Processing                                                      |                                          |                                                       |               |   |
| Assign Belinda Bartram to Carter Mi                             | iddle for Processing                     |                                                       |               |   |
| Assign Belinda Bartram to Carter M                              | iddle for Processing                     |                                                       |               |   |
| Assign Belinda Bartram to Carter M<br>Comment<br>Update Comment | iddle for Processing                     |                                                       |               |   |
| Assign Belinda Bartram to Carter M<br>Comment<br>Update Comment | iddle for Processing                     | Print Application                                     |               |   |

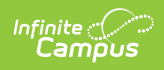

## **Flag Student As Processed**

Click the **Flag Student As Processed** button to complete the application and display an option to print the Application Summary.

| Student *                                                                                                 | School From Application | School Boundary Schools For St | udent         |  |
|----------------------------------------------------------------------------------------------------|-------------------------|--------------------------------|---------------|--|
| Belinda Bartram                                                                                           | ▼ Carter Middle         | Fillmore Middle School         |               |  |
| Recent Student Enrollments                                                                                |                         |                                |               |  |
| Grade 1                                                                                                   | Calendar                | Dates                          | Service Types |  |
| 06                                                                                                    | 21-22 Carter Middle     | 07/01/2021 - No End Date       | Р             |  |
| 07                                                                                                    | 22-23 Carter Middle     | 07/01/2022 - No End Date       | Р             |  |
| Processing                                                                                                |                         |                                |               |  |
| Assigned to School<br>No Assigned School<br>Assign Belinda Bartram to Carter                              | Middle for Processing   |                                |               |  |
| Assigned to School<br>No Assigned School<br>Assign Belinda Bartram to Carter<br>Comment<br>Update Comment | Middle for Processing   |                                |               |  |